# 無料施設登録 ~ IDとパスワード発行~

Step 1

福祉ナビラインのトップページを 開きます。

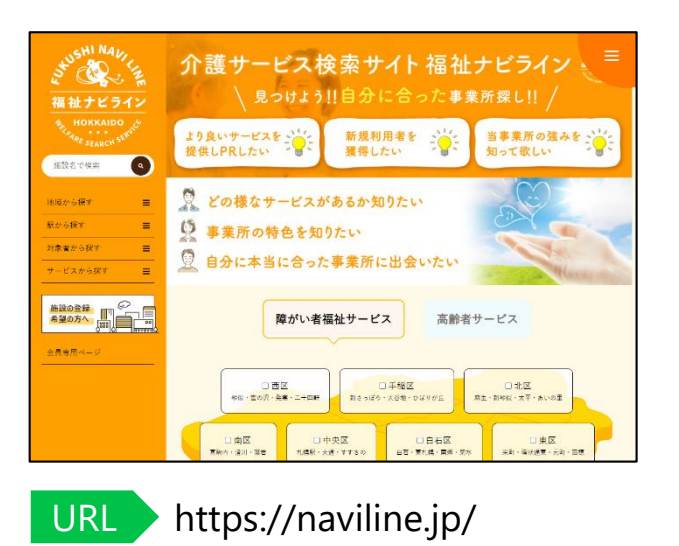

Step 2 .....

「施設の登録希望の方へ」の バナーをクリックしてください。

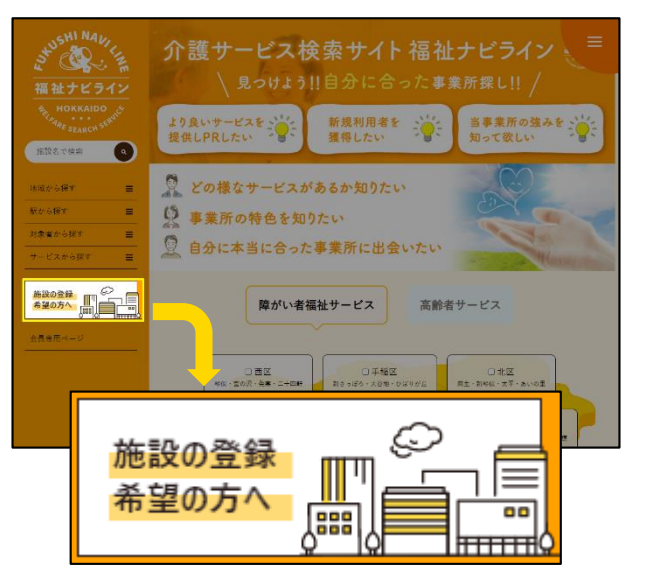

Step 3

必要事項を入力のうえ、「登録」 ボタンをクリックしてください。

| 施設名で検察                               | トップページ > 専業者意録 |              |
|--------------------------------------|----------------|--------------|
| 地域から探す 🛛 🚍                           | 施設の登録ご希望       | 』の方へ         |
| 駅から探す 🔳                              | The March      |              |
| 対象者から探す 〓                            |                |              |
| リービスから探す 三                           | NEW OF WEST    |              |
| 施設の全録                                | 事業者委号 23       |              |
| A CONTRACTOR AND                     | 指定年月日 🌆        | 2023-02-17   |
|                                      | 法人名 📧          |              |
| 除かいい (日本の) (日本の)<br>居宅介護 (日本の) (日本の) | 法人名(カナ) 🌆      |              |
|                                      | 代表者名 🎫         |              |
| JAT CR. III                          | 担当者名 🚥         |              |
|                                      | 電話番号 💴         |              |
|                                      | メールアドレス 🔤      |              |
|                                      |                | 5.425        |
|                                      | 住所 📶           | 68           |
|                                      |                |              |
|                                      | 127-F 88       | ※単身素数字で6文字以上 |
|                                      |                | 28           |
|                                      |                |              |

※登録したメールアドレスがIDとなります。
 ※パスワードはログイン時に必要なので、
 メモなどに残し厳重に保管してください。

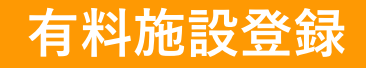

トップページにある「会員専用 ページ」をクリックします。

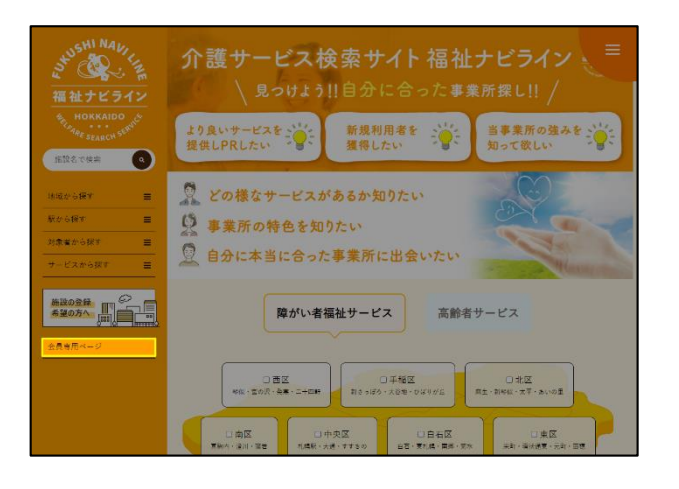

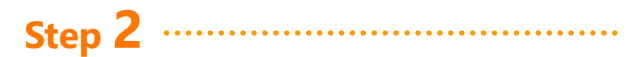

IDとパスワードを入力して ログインします。

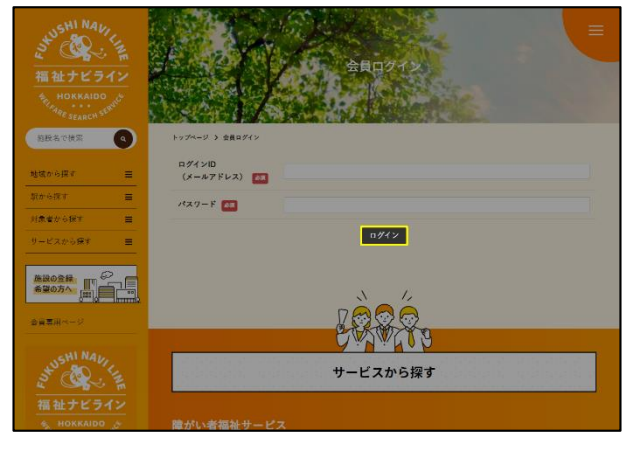

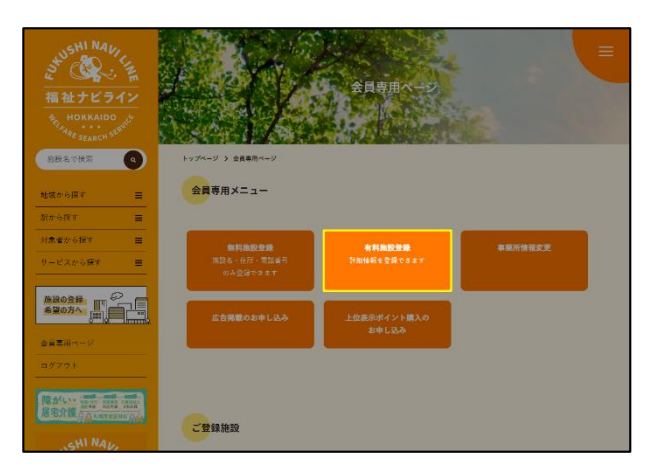

「有料施設登録」をクリックしま

Step 3

す。

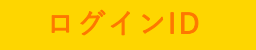

登録時に入力したメールアドレス

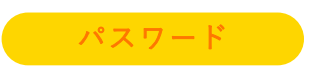

登録時に入力したパスワード

# 有料施設登録

### Step 4

「有料施設登録のご案内」と 「有料施設サービス利用規約」を ご一読ください。

| SHUSHI NALI                                    |                                                                                                    |
|------------------------------------------------|----------------------------------------------------------------------------------------------------|
| 福祉ナビライン<br>相、HOKKAIDO                          | field applied as                                                                                                    |
| 的政治で検索                                         | トップページ > 会員専用ページ > 施設新規登録                                                                                                    |
| #atorie### ≡                                   | 有料会員登録のご案内                                                                                                    |
| から探す <b>三</b><br>素者から探す <b>三</b>               | ● 金餘費用<br>- 1 = 月1万円(102.2.5.)                                                                                                    |
| -ビスから戻す =                                      | ● お支払力法<br>- おお取ることのが振らみ<br>- ※目に見るにいて知らるとうよう                                                                                                    |
| erost "E                                       | ○回回日本の14日 回報用任こする ●契約期間((34歳期間について) ・単見去丁10回月11日・末月まで                                                                                                    |
| 員専用ページ<br>グアウト                                 | ●申し込み一掲載までの流れ<br>① 申込ページェリ交響集後を入力・若料登録申請<br>〕 申前型ペイールビッジの変響集後を入力・若料登録申請<br>□ 申前型ペイールビッジの小型情景が、申し込みにの進な情景が気料される                                                                                                    |
| CAREAR AND AND AND AND AND AND AND AND AND AND | ① 相比現在自由の為機構的<br>③ 相構成<br>④ 同時代約<br>⑤ ロージムタイ装得まで)<br>⑤ 者 ロージムタイ装得自己 - ホッカム自己 - ドン学家 - 100                                                                                                    |
| STUSHI NAVI LI                                 | <ul> <li>● 有料会員資格の意識: 美術について</li> <li>・ 市料会員資格は会員資格計了月20日までに当社施室口篇への入金いただくことで優岐となります。</li> </ul>                                                                                                    |
| 福祉ナビライン<br>Marker Stratch State                | 2) 無料量単層は各料量を構築していたのであい、使用ペールを送付きせていただきます(13日が土田花の)等目は日当<br>目前には代替さていただきます)<br>- 初約期間が得了し、1日以間当社協会口座への入会確認ができなかった場合は自動的に無料量操作へ変更されます。<br>(統約予想み不要)<br>- 単純期間のでの広意及び有料量目グービス申し込み完了後のキャンセルはできません。                                         |
|                                                | <ul> <li>有能会員ができること</li> <li>・ 成別に総約</li> <li>・ 気気(約4)</li> <li>・ 成別前音で成っき(現成)</li> <li>・ 成別前音で成っき(現成)</li> <li>・ 上に志不確認(15回該)</li> </ul>                                                                                               |
|                                                | ●有料会員サービス利用規約                                                                                                    |
|                                                | 第1条(本集内の通用および注意事項)<br>1. 年料会員サービム会員時か(以下「生地内」という)は、株式会社内的TG LANTZ(以下「当社」という)が<br>者でする者使一ビス(以下「キャービス」という)なご利用しただくための同意意味を定めるものです。必ず<br>本者的の内容をなくご認知しただき、本有限に関金した切し込み、及びご利用しださい。<br>2. 当社はなやっとごれた見して、本有的のし、我们にためでのルールス、各切の名を(以下「強い使ま」という) |
|                                                | 有料会员登録                                                                                                    |

### Step 5 .....

「有料会員登録」の項目を入力の うえ、「登録」ボタンをクリック してください。

|  | 有料会員登録            |                                                                                                    |
|--|-------------------|----------------------------------------------------------------------------------------------------|
|  | 施設名 🛤             |                                                                                                    |
|  | BRANK             | <ul> <li>・17</li> <li>中央区</li> <li>・</li> <li>・&lt;</li></ul> |
|  | 電話醫号              |                                                                                                    |
|  | FAX番号             |                                                                                                    |
|  | 公式サイト             |                                                                                                    |
|  | 7742              | 70e7388                                                                                                    |
|  | 日中活動の内容を兼件にす<br>る | ▼存用其<br>■整約・第二の時代、口袋入作文口袋内、数年ログリーニングロ 都作式 (副目音の換入<br>れなど) 口目素用意品の経営(口) 日本 (日毎年成の時へ・分加口含水用やの参加口扱)<br>5 - 市の時代なて(日素用用) 日降日 立き 常智智(ロ) リアイクルロボスティング<br>マイベロンス<br>コア・クの入力 ロホームページの作用で、著目ロ ア・プダスとし ロイソコン作用ロースボ<br>一 マワ (口利には著作) (中心がデザンア デース入力 ロドバスや おむ各内付 ロブログラミン<br>グロ 温泉 2 - 日本県<br>平 そのは<br>二 近日 2 - 10 - 10 - 10 - 10 - 10 - 10 - 10 -                                                                                                    |
|  | その他条件を設定する        | ▼ 取扱整約可<br>□ 数数要換な約4 実施(信むが強めみ) □ 一般構成加ま型は、加出有意変と無か<br>っ 者は(物加多ービスのみ) □ 医計算(加上よるラービス)後((物加多ービスの<br>み) □ は取多(日本)(加多ービスのみ) □ 医副型(成為)((例加入内<br>の) □ は取る(日本)(市ち)(二、(別本)(一定の)(一定の)(小の)(一定の)(小の)(一定の)(小の)(一定の)(小の)(一定の)(小の)(一定の)(小の)(一定の)(小の)(一定の)(小の)(一定の)(小の)(一定の)(小の)(一定の)(小の)(一定の)(小の)(一定の)(小の)(一定の)(小の)(一定の)(小の)(一定の)(小の)(一定の)(小の)(一定の)(小の)(一定の)(小の)(一定の)(小の)(一定の)(小の)(一定の)(小の)(一定の)(小の)(一定の)(小の)(一定の)(小の)(小の)(一定の)(小の)(小の)(小の)(小の)(小の)(小の)(小の)(小の)(小の)(小                                                                                                    |
|  |                   | 29<br>29                                                                                                    |

## Step 6

登録完了です。 振込情報をご確認のうえ、ご入金 ください。

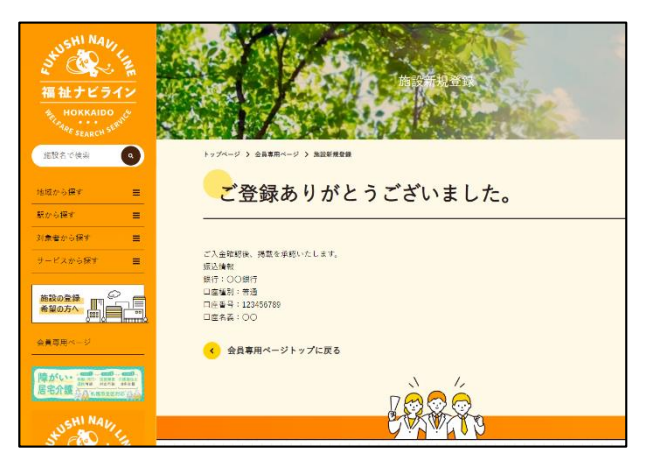

入金確認後、掲載を承認いたします。 承認は弊社営業日のみとなりますので、数日 お時間をいただく場合がございます。

#### ※初月は無料ですので、

ご入金なしで承認させていただきます。

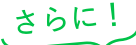

## お得なキャンペーン実施中!!

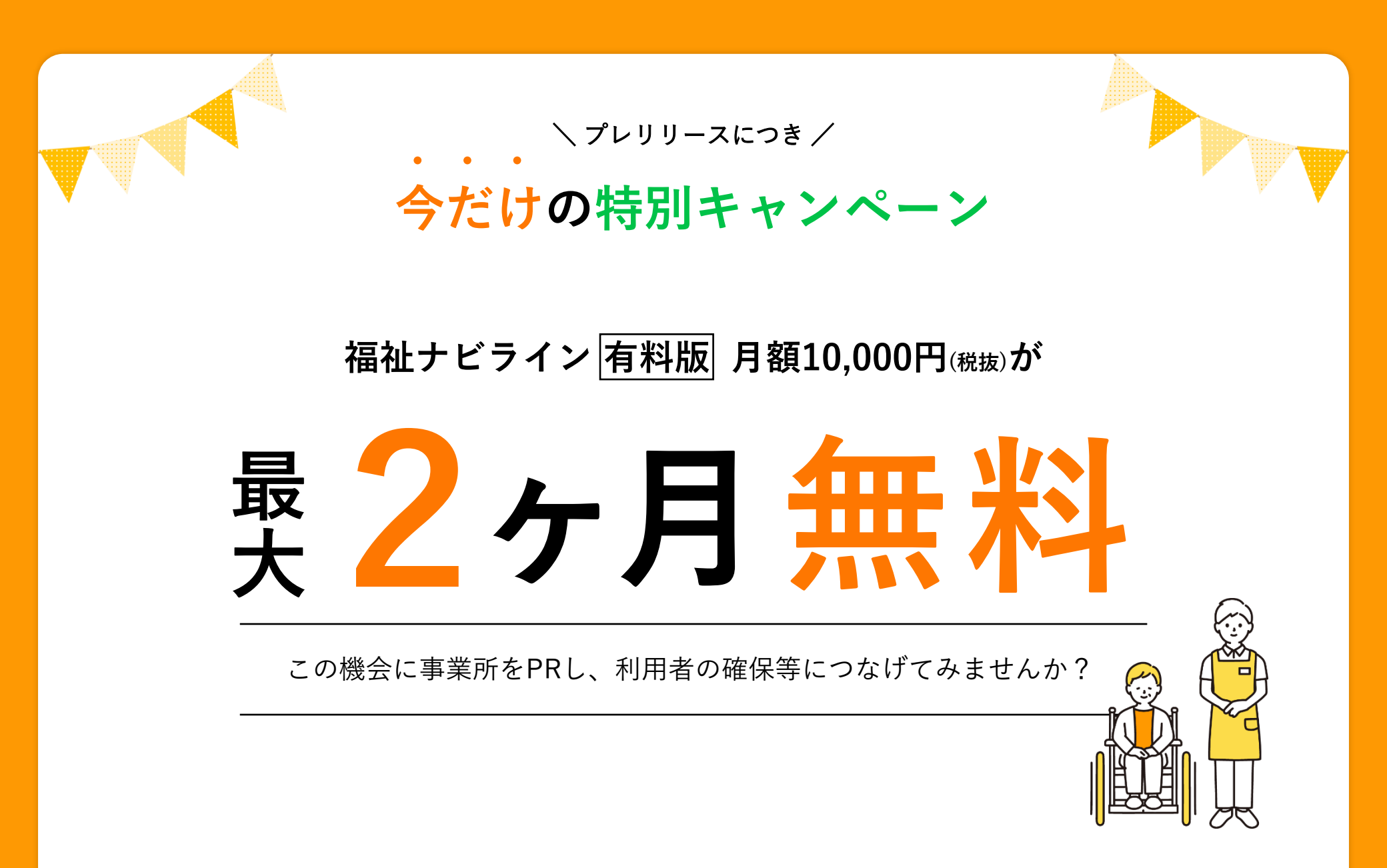

# 広告掲載のお申し込み

### Step

ログインした状態でトップページ 「広告掲載のお申し込み」を の「会員専用ページ」をクリック します。

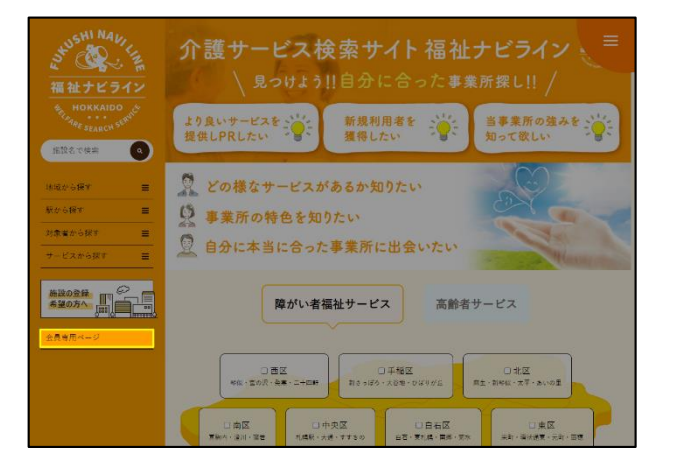

| itep <b>2</b> | ••••• |
|---------------|-------|
|---------------|-------|

クリックします。

# 0 トップページ > 会員専用ペー 会員専用メニュー 10000-010 施設の含緑 希望の方へ (田) (1000) た会議部の会由1.3.2 ご登録施設

## Step 3

「広告掲載についてのご案内」と 「広告掲載規約」をご一読くださ い。

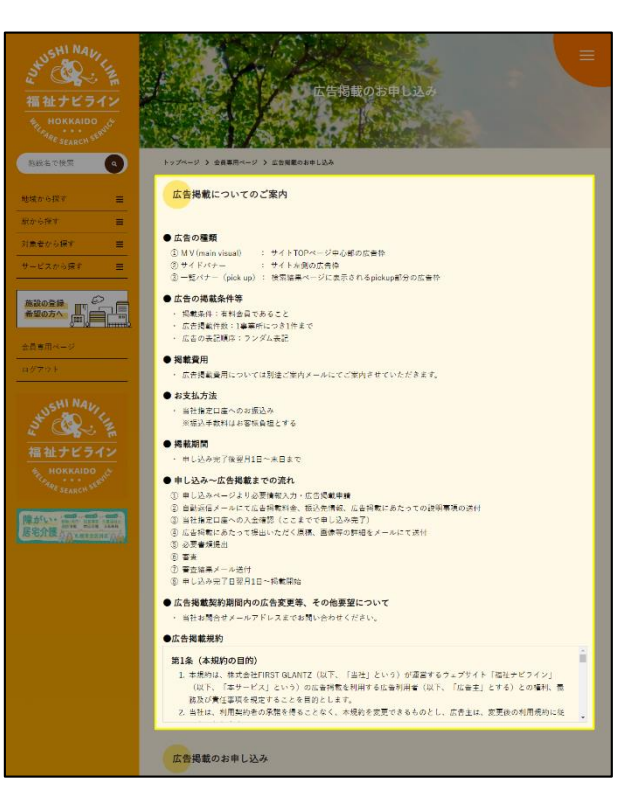

# 広告掲載のお申し込み

### Step 4

「広告掲載規約」の下にある 「広告掲載のお申し込み」の項目 をご入力ください。

| 広告掲載のお申し込み |                        |
|------------|------------------------|
| 広告掲載施設 🔼   | 選択してください               |
| 広告掲載位置 🔤   | 进現してください ▼<br>常規してください |
| 広告掲載希望年月 🔗 |                        |

#### 広告掲載施設

掲載したい施設を選びます。

広告掲載位置

①~③の中から選択します。

#### 広告掲載希望年月

掲載する年月を選択します。

### Step 5 .....

すべての項目を選択したら 「掲載申し込み」ボタンをクリッ クしてください

| 広告掲載のお申し込み | •        |   |
|------------|----------|---|
| 広告掲載施設     | 通柄してください | • |
| 広告掲載位置 🎫   | 運転してください | v |
| 広告掲載希望年月 🎫 | 意民してください | • |
|            | 掲載中し込み   |   |

## Step 6

お申し込み完了です。 振込情報をご確認のうえ、ご入金 ください。

. . . . . . . . . . . . . . . . . . .

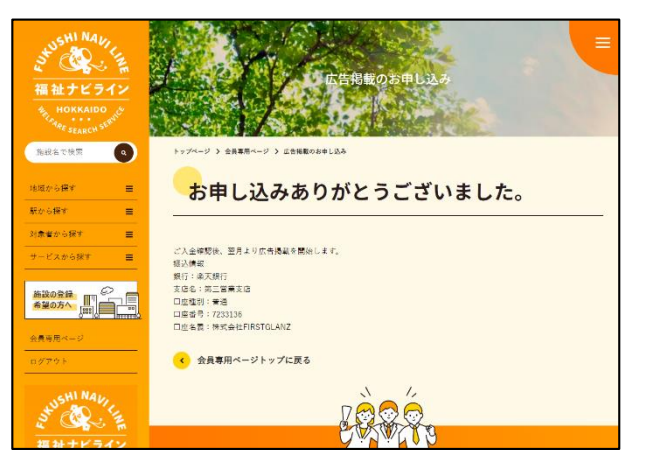

入金確認後、翌月より広告掲載を開始します。 入金確認は弊社営業日のみとなりますので、 数日お時間をいただく場合がございます。

# 上位表示ポイントのお申し込み

Step 2

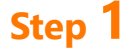

ログインした状態でトップページ の「会員専用ページ」をクリック します。

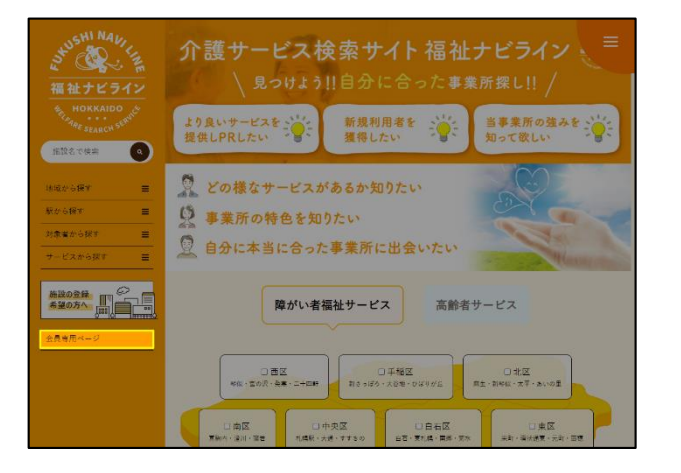

| 105HI N441-1<br>福祉ナビライン<br>和山ナビライン<br>************************************ |                         | 全員専用ページ              |         |  |
|----------------------------------------------------------------------------|-------------------------|----------------------|---------|--|
| 約股名で後京 🔷                                                                   | トップページ > 会員専用ページ        |                      |         |  |
| nyten is itt i                                                             | 会員専用メニュー                |                      |         |  |
| क्रिक संह क                                                                |                         |                      |         |  |
| N###587 =                                                                  | SUBDO                   | A SIMD/BAR           | 事業所情報変更 |  |
| 9-ビスから探す 三                                                                 | 構設会・住所・開設編号<br>のみ登録できます | THUMAN CONTOUT       |         |  |
|                                                                            |                         |                      |         |  |
|                                                                            | 広告掲載のお申し込み              | 上位表示ポイント購入の<br>お申し込み |         |  |
| 会員専用ページ                                                                    |                         |                      |         |  |
|                                                                            |                         |                      |         |  |
| 「際かしい・ 加える 記書の 記書の                                                         |                         |                      |         |  |
|                                                                            | ご登録施設                   |                      |         |  |

「上位表示ポイント購入のお申し

込み をクリックします。

.....

## Step 3

「上位表示申し込みについてのご 案内」と「ポイント利用規約」を ご一読ください。

.....

| STUSHI NAVIE                                | 三                                                                                                    |
|---------------------------------------------|----------------------------------------------------------------------------------------------------|
| 福祉ナビライン<br>HOKKAIDO<br>Re SEARCH SERVICE    | Start / Berline                                                                                                    |
| BRETRE Q                                    | トップページ 3 会員専用ページ 3 上位後示ボイント購入のお申し込み                                                                                                    |
| द्धक कांद्रे स<br>स्वर्क कांद्र स           | 上位表示申し込みについてのご案内                                                                                                    |
| から#す =<br>ませから探す =<br>-ビスから探す =             | <ul> <li>上位表示ポイント費用</li> <li>★上位表示→送 10µ1</li> <li>10µ4→500</li> <li>500µ=122.000</li> </ul>                                                                                                    |
|                                             | <ul> <li>1.000pt-¥2.500</li> <li>3.000pt-¥3.000</li> <li>5.000pt-¥3.000</li> <li>(四市法員供記為本業中)</li> </ul>                                                                                                    |
| 教育用ページ<br>グテット                              | <ul> <li>● お支払方法</li> <li>- 当該管理日本への非道込み</li> <li>市安込券式利益が寄知会社とする</li> </ul>                                                                                                    |
| STUSHI NALI I                               | 申し込み - ポイント付存まで     ① 市し込み - ポイント付存まで     ① 市し込み - ッシュリタ新聞を入力・加入中面     ⑦ 市配置 - ホールに 不知人知識を必     ① 当社論を口至 - の人会相称     ③ 当社論を口至 - の人会相称     ③ 二                                                                                                    |
| 福祉ナビライン<br>Mu HOKKAIDO                      | ② 営業キロレベインドウラ<br>●ポイントの取り扱いについて<br>・上定条用イントの取得状況、取用、使用解放時についてはログイン後の会員整用ページから投修できます。<br>・ポイントは自然相当な(使作品には口Specific)から決美されます。<br>・ポイントは自然相当な(使作品にはごます。)                                                                                                    |
| CAR AND AND AND AND AND AND AND AND AND AND | ・取入したポイントは客村会員取り開催のお利用でき、協入したポイントを全て満定されないまま面料会員になった場合、購入したポイントは気持されます。<br>その場合の取入剤をポイントを発きたます。<br>その場合の取入剤をポイントを発生せるませんのでご注意ください。<br>また、再びる料益を目にかった後、一環気焼きただポイントは取りません。<br>・ 一環気入したポイントについては、防い原にはできません。<br>・ 100度人が爆発の専業所でを料金量を持たしている場合、それぞれの会員取でのポイントの共会はできません。 |
|                                             | <ul> <li>ポイント利用規約</li> <li>ニ</li> </ul>                                                                                                    |
|                                             | 第1条(目的)<br>1. 供売会市INFSでGNAU2(以下「当社)という)は、当社のウェブタイト「福祉ナビフイン」(以下「中サイト」という)の「年料金属的」「法グタ報告会使われた会社(以下)「古典」という)と対し、軍用内に<br>書がいて上級不認知になけるダインサーズス(1)ドマネーズスという)を提供しば、<br>ス・ホマービスは本規的に置びき提供され、会長がホワービスを利用される場合、本長時に同意したものとみなさ                                                |
|                                             | 上位表示ポイント購入のお申し込み                                                                                                    |
|                                             | 上位ポイント購入施設                                                                                                    |

# 上位表示ポイントのお申し込み

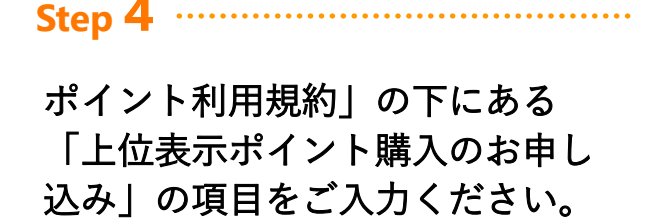

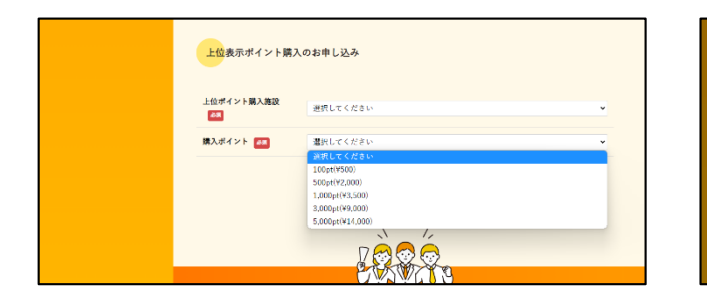

### 上位ポイント購入施設

ポイント購入したい施設を選びます。

#### 購入ポイント

購入するポイントを選びます。

### Step 5 .....

すべての項目を選択したら 「購入申し込み」ボタンをクリッ クしてください

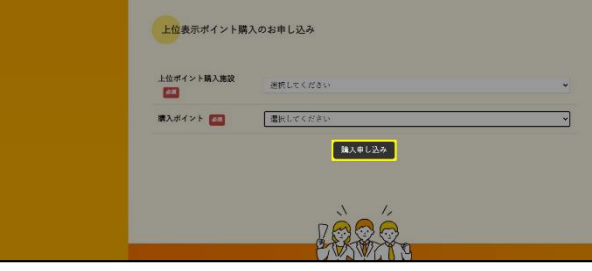

## Step 6

お申し込み完了です。 振込情報をご確認のうえ、ご入金 ください。

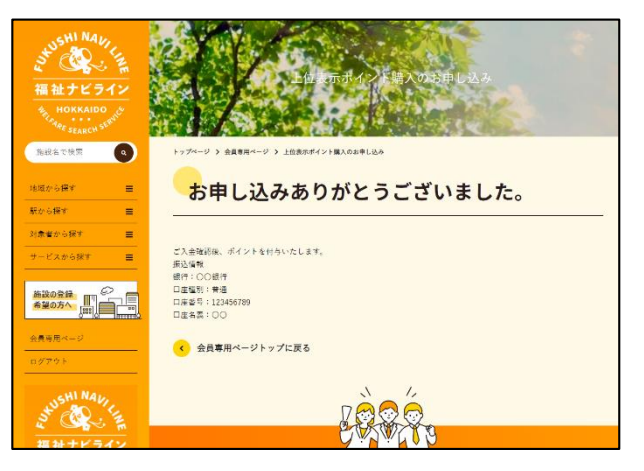

入金確認後、上位表示ポイントを付与いたし ます。

入金確認は弊社営業日のみとなりますので、 数日お時間をいただく場合がございます。